# SWE FUNDRAISING

# TEAM HOST REGISTRATION

### Click "Sponsorship/Golf Team" on the Swell site

### JOIN US FOR THE ANNUAL H2O GOLF TOURNAMENT!

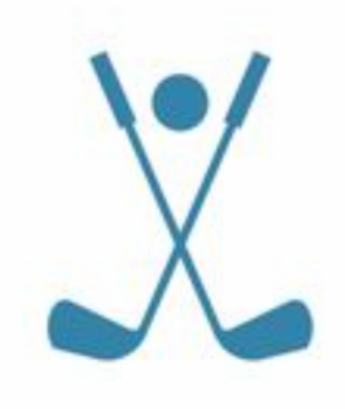

WHEN: SEPTEMBER 1, 2022

**DONATE TODAY** 

**INDIVIDUAL REGISTRATION** 

**HOLE SPONSORS/MULLIGANS** 

**SPONSORSHIP/GOLF TEAM** 

**BECOME A FUNDRAISER** 

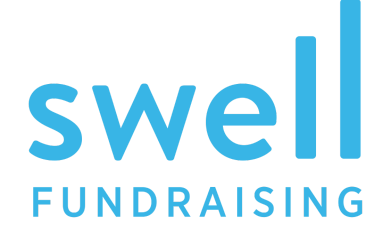

# Choose type of Sponsorship you would like

- 1. Please select the type of Table. You will be the Host for it.
- 2. Click next, fill in your contact information and pay.
- Next, you will be taken to the page where you will register and invite your guests. Don't worry, we will send you an email to do this part later.
- 4. Enjoy the event.

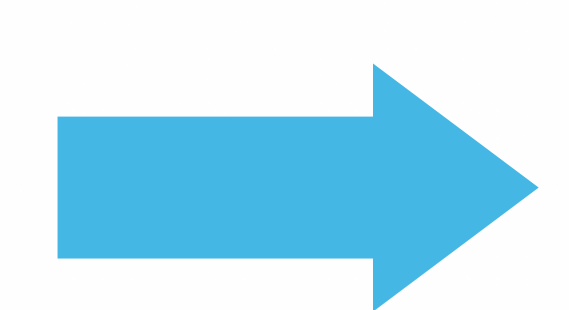

#### Bronze

- One 4-man team
- Company recognition on event publications sent out to the community
- Normal event participation

#### ○ Silver

- One 4-man team
- Sponsorship of one of eighteen holes (Signage on a Tee Box)
- Representatives from your company can distribute
- promotional material at the event
- Company recognition on event publications sent out to the community

#### $\bigcirc$ Gold

#### \$3,000

\$600

\$1,000

- One 4-man team
- Sponsorship of one of eighteen holes (Signage on one Tee
- Box)
- Representatives from your company can distribute
- promotional material at the event
- Company recognition on event publications sent out to the community
- · Recognition on signage at event, website, and social media

#### ○ Platinum

#### \$5,000

- Two 4-man teams
- Sponsorship of two of eighteen holes (Signage on two Tee Boxes)
- Representatives from your company can distribute
- promotional material at the event
- Recognition in Anniversary Program Booklet
- Recognition on signage at event, website, and social media
  platform

I will be participating in this event.

| ADD  |      |      |
|------|------|------|
| \$75 | \$50 | \$25 |
|      |      |      |
| \$   |      |      |
| 0    |      |      |
| ORDE |      |      |
| • Br |      |      |
| 10   |      |      |

You have the option to add a donation and then click Next

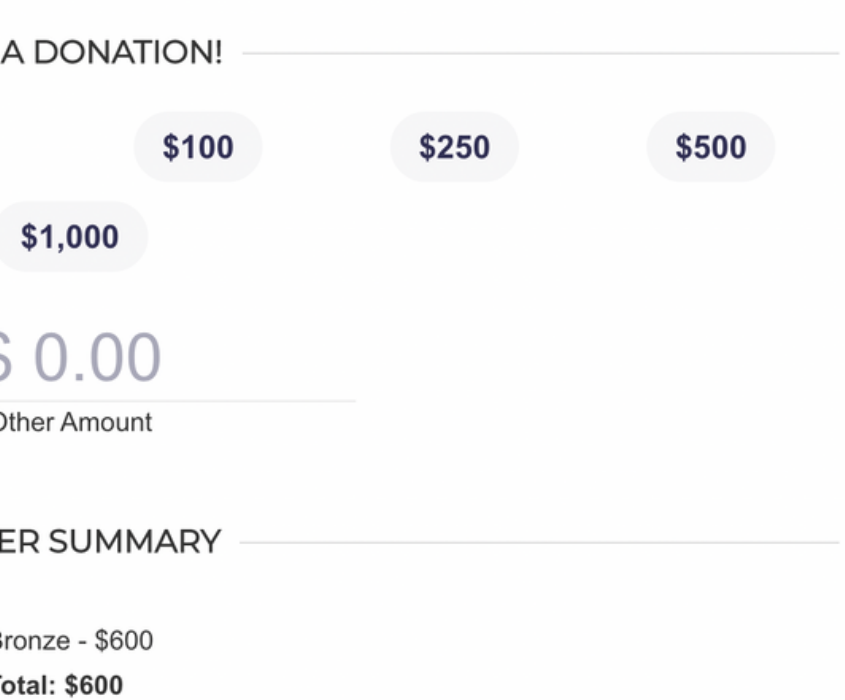

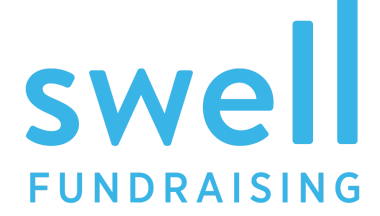

#### NEXT

### Fill out your contact & Card information and Purchase

| Is this gift on behalf of an organization? | No             |                |
|--------------------------------------------|----------------|----------------|
| First Name                                 | Last Name      |                |
| First Name 🖪                               | Last Name      |                |
| Email Address                              | Phone Number   | _              |
| Email                                      |                |                |
| Company/Organization                       |                | _              |
| Company                                    |                | Card number    |
| Billing                                    | Address        | 1234 1234 1234 |
| Address Line 1                             |                | Country        |
|                                            |                | United States  |
| Address Line 2                             |                |                |
|                                            |                |                |
| City                                       | State/Province |                |
|                                            |                |                |
| Postal / Zip Code                          | Select Country |                |
|                                            | United States  | r              |
|                                            |                |                |
| PREVIOUS                                   |                |                |
|                                            |                |                |

|      |            | Expiratio |
|------|------------|-----------|
| 1234 | VISA 🚺 🔣 🕕 | MM / Y    |
|      |            | ZIP       |
|      | ~          | 90210     |
|      |            |           |

| Expiration | CVC |     |
|------------|-----|-----|
| MM / YY    | CVC | 135 |
| ZIP        |     |     |
| 90210      |     |     |

### PREVIOUS

### PURCHASE

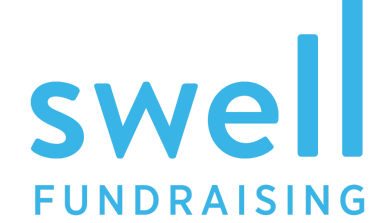

## Invite Guests & Name your Team

| Next: Inv          | vite Guests or    | r Return to this Page | e Later | Click 'Your<br>or Edit Hos | Table to Name Your T<br>t Information | eam |
|--------------------|-------------------|-----------------------|---------|----------------------------|---------------------------------------|-----|
| irst Name          | Last Name         | Email Address         |         |                            |                                       |     |
| JANE               | DOE               | janedoe@email.com     |         | Your Table Guest           |                                       |     |
| Guest's First Name | Guest's Last Name | Guests Email Address  |         | Table Name                 |                                       |     |
| est's First Name   | Guest's Last Name | Guests Email Address  |         | Doe Table                  |                                       |     |
| est's First Name   | Guest's Last Name | Guests Email Address  |         | Table Host                 |                                       |     |
| est's First Name   | Guest's Last Name | Guests Email Address  |         | Jane<br>First Name         | Doe<br>Last Name                      |     |
| est's First Name   | Guest's Last Name | Guests Email Address  |         | janedoe@email.com          | m                                     |     |
| est's First Name   | Guest's Last Name | Guests Email Address  |         | Email Address              |                                       |     |
| est's First Name   | Guest's Last Name | Guests Email Address  |         |                            |                                       |     |
| iest's First Name  | Guest's Last Name | Guests Email Address  |         |                            |                                       |     |
| iest's First Name  | Guest's Last Name | Guests Email Address  |         |                            |                                       | _   |
|                    |                   |                       |         | You can invite gues        | sts later if you are not              |     |

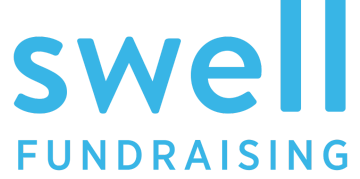

### The Link to Your Host Team is Also Sent By Email

### Dear Jane,

Thank you for hosting a Team to support Organization Name.

Your commitment to our work makes a difference and we are so thankful.

What is next?

With the link below, please invite your guests to attend. It's really easy and ensures that we can provide you and your guests with a seamless experience.

Simply click the link. Enter your guests' names and email address. Click Invite.

Please note, your guest email addresses will only be used by Organization Name.

Thank you.

https://checkout.swell.gives/dinner/registertable/804DBBEA5ECF305D

| Y                                                               |  |  |  |  |  |
|-----------------------------------------------------------------|--|--|--|--|--|
| Jane,                                                           |  |  |  |  |  |
| Way to go, yo                                                   |  |  |  |  |  |
| Your ticket is atta                                             |  |  |  |  |  |
| Be sure to check of<br>your friends about<br>here! Just sharing |  |  |  |  |  |
| http://                                                         |  |  |  |  |  |
| P.S. Every time some<br>#GetToTheTop!                           |  |  |  |  |  |

### ou'll also receive a ticket email.

### ou are now confirmed to attend Event name.

### ached and we'll see you on Event date.

out and share your personal fundraising page and start telling it Organization Name! Remember, peer to peer starts g your page can make a difference and multiply your impact.

### //dinner.swell.gives/users/jane.doe

neone clicks on your page, you get social points! Now go on and

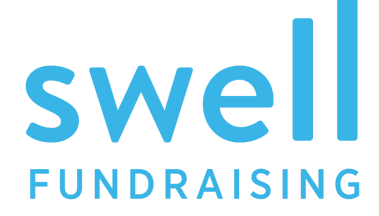

### Invitation is Sent to Your Guest

### Dear Brooke,

### SAVE THE DATE!

Event Name **benefiting** Organization Name **Birmingham presented by** Sponsor Name **October 8 Streaming Online** 

I am hosting a Team at the Event Birmingham and invite you to join me. I'm only inviting the best of the best... which means you, of course!

Please confirm your invitation below. You won't want to miss it! Invitation is often customized by nonprofits to fit your event.

CONFIRM

If you are unable to attend, please decline. P.S. We'll miss you!

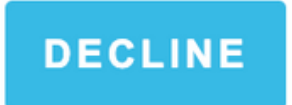

I hope to see you there!

Sincerely, Brooke Battle Your guests RSVP here.

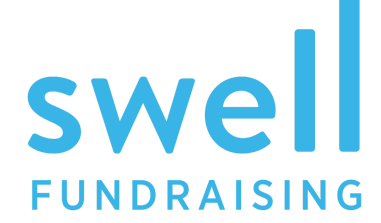

### What Guests see when they Confirm

### ACCEPT INVITE AND CONFIRM REGISTRATION

Please complete the page below to confirm your registration and create your fundraising page! Share your page with friends and family to boost your fundraising support for Organization Name and climb to the top leader boards.

Registrant:

| First Name         | E Last Name               | Phone Number         | Email Address |  |
|--------------------|---------------------------|----------------------|---------------|--|
| Your Address: *    |                           |                      |               |  |
| Street Address     |                           |                      |               |  |
| Address Line 2     |                           |                      |               |  |
| City               | State / Province / Region | Ŧ                    |               |  |
| Postal / Zip Code  | Country                   |                      |               |  |
| Please hide my nam | e from the Guest list.    |                      |               |  |
| CONFIRM REGIS      | TRATION                   |                      |               |  |
|                    | Once they confirm         | n, they will show up |               |  |

as confirmed on your guest invite list

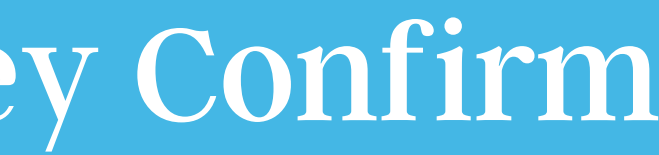

They will also receive an email with their ticket to the event attached once they confirm.

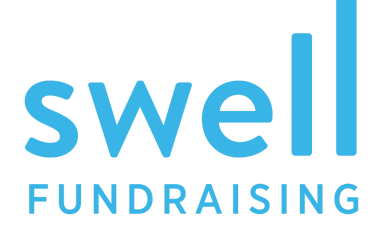

### What you & your guest see when they Decline

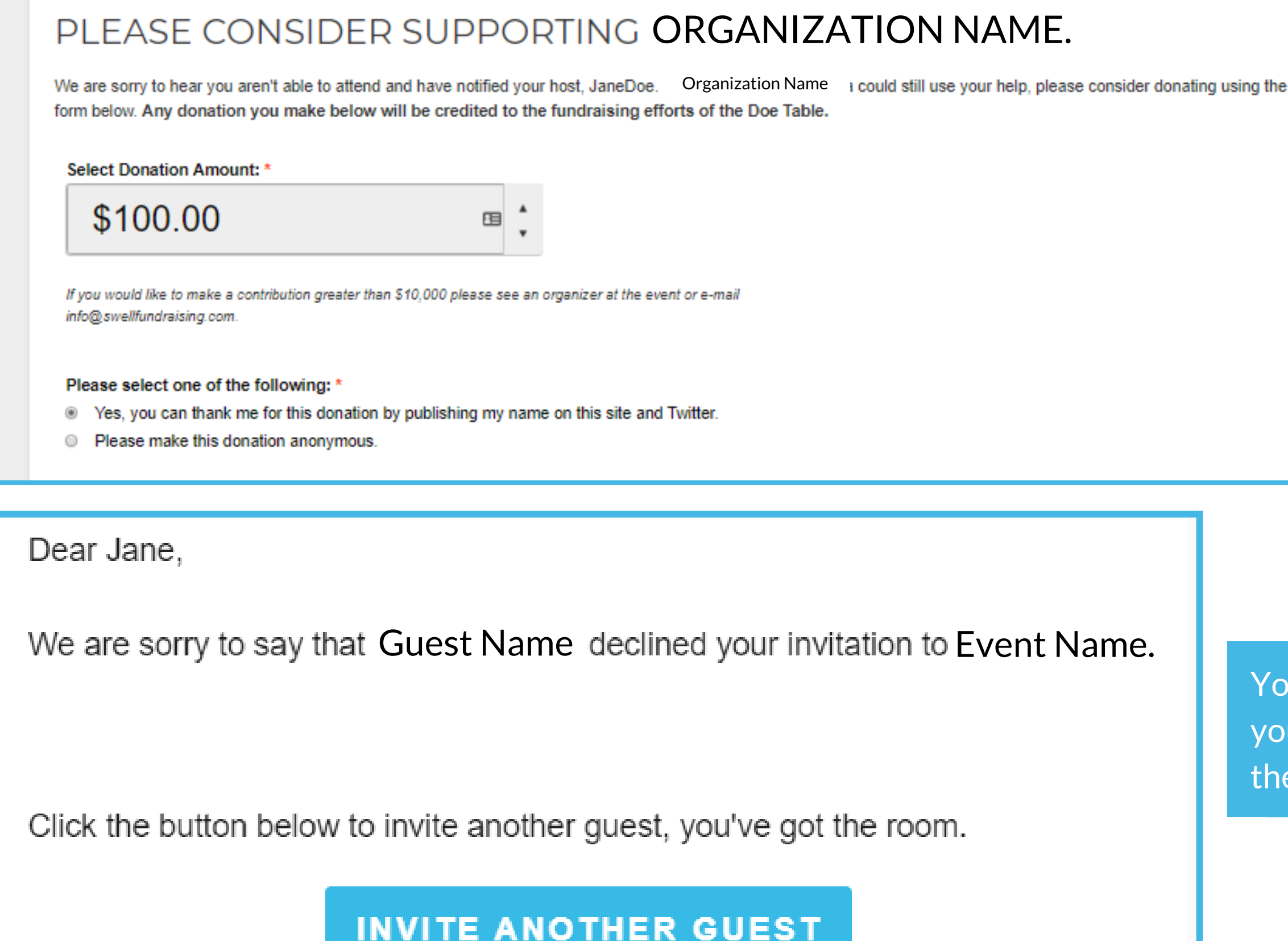

If they decline, they will be directed to the donation page.

You will also receive an email so you can invite someone else in their place.

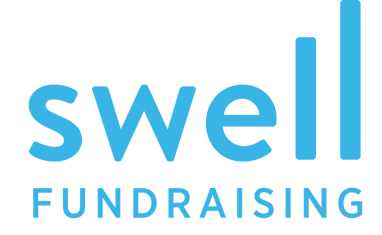

### More Options on your Guest Invite List

Once they decline, their invite will clear out so you can invite someone else.

| Your Table Guest   |                   |                                     |
|--------------------|-------------------|-------------------------------------|
| First Name         | Last Name         | Email Address                       |
| JANE               | DOE               | Confirmed Friday, January 10th      |
| Guest's First Name | Guest's Last Name | Guests Email Address                |
| FIRST              | LAST              | RESEND INVITATION CANCEL INVITATION |
| Guest's First Name | Guest's Last Name | Guests Email Address                |
| Guest's First Name | Guest's Last Name | Guests Email Address                |
| Guest's First Name | Guest's Last Name | Guests Email Address                |
| Guest's First Name | Guest's Last Name | Guests Email Address                |
| Guest's First Name | Guest's Last Name | Guests Email Address                |
| Guest's First Name | Guest's Last Name | Guests Email Address                |
| Guest's First Name | Guest's Last Name | Guests Email Address                |
| INVITE GUEST       |                   |                                     |

You can choose to resend or cancel the invitation anytime before they confirm.

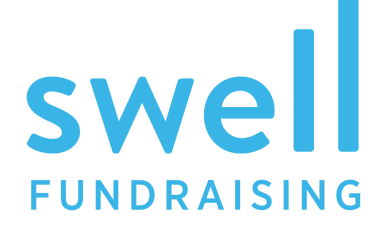